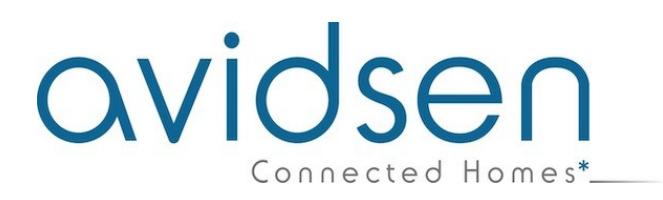

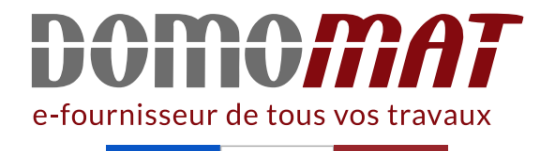

## Notice - Avidsen 127052

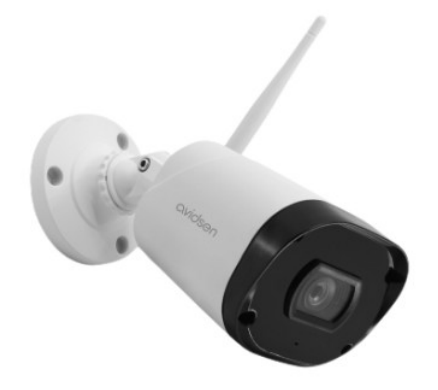

Caméra extérieure connectée IP Wifi - HomeCam WR Avidsen - 1080P Réf 127052

52.91€<sup>TTC\*</sup>

Voir le produit : <u>https://www.domomat.com/57732-camera-exterieure-connectee-ip-wifi-homecam-wr-avidsen-1080p-avidsen-127052.html</u>

Le produit Caméra extérieure connectée IP Wifi - HomeCam WR Avidsen - 1080P est en vente chez Domomat !

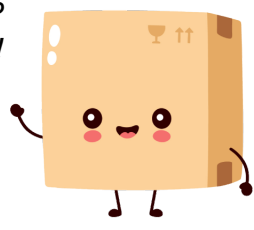

# avidsen

### **C - INSTALLATION**

### **1 - FONCTIONNEMENT**

Cette caméra vous permettra de surveiller votre habitation, et d'être alerté en cas de détection de mouvement directement sur votre smartphone. Cet appareil permet également d'effectuer des enregistrements photo et vidéo grâce à une carte micro SD (non fournie).

### 2 - INSTALLATION DE LA CAMERA

Dans un premier temps branchez la caméra sur une prise électrique. La caméra va alors émettre une mélodie. La caméra est en attente de connexion.

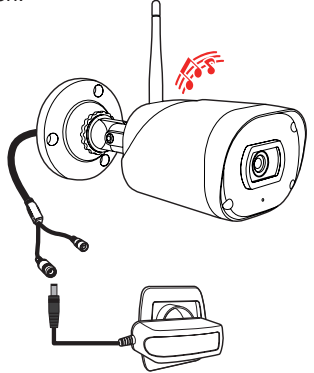

### 3 - INSTALLATION DE LA CARTE MICRO SD

Votre caméra dispose d'un logement pour carte microSD lui permettant de disposer d'une mémoire de stockage interne. La taille maximum est de 128Go. La présence de cette carte est facultative, mais nécessaire si vous souhaitez que la caméra enregistre de façon autonome.

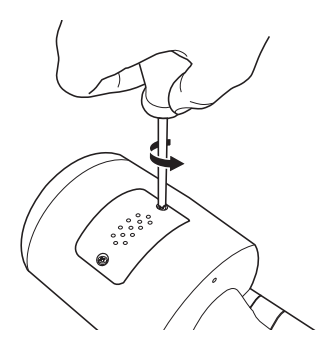

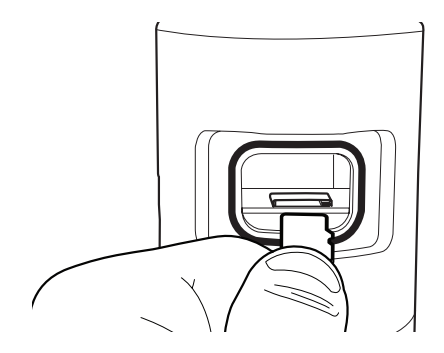

#### 4 - INSTALLATION DE L'APPLICATION MOBILE ET CRÉATION D'UN COMPTE

Une fois la caméra branchée, suivez les instructions suivantes pour procéder à l'appairage. Téléchargez l'application Avidsen Home sur Play Store ou sur App store.

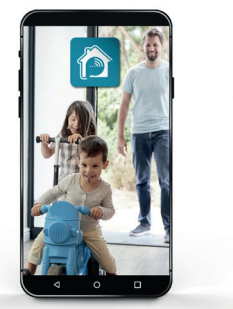

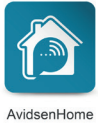

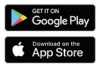

Lancez l'application et connectez-vous si vous avez déjà un compte. Si ce n'est pas le cas, appuyez sur **CREER UN NOUVEAU COMPTE** et laissez-vous guider par l'application.

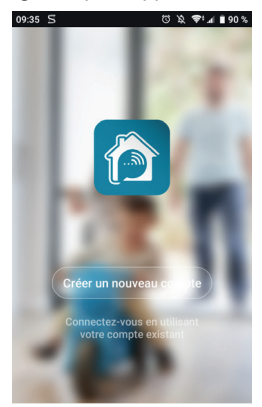

Après avoir accepté la politique de confidentialité, il est possible de créer un compte soit avec une **adresse mail**, soit avec un **numéro de téléphone**. Choisissez la méthode qui vous convient, cependant, nous vous invitons à préférer une création par e-mail.

| 17:32 🖬 | 58                                    | U 🕱 🗢                                         | 🖬 🛢 49 % |
|---------|---------------------------------------|-----------------------------------------------|----------|
| <       | E-mail                                | Téléphone                                     |          |
|         |                                       |                                               |          |
| Ins     | criptio                               | on par en                                     | nail     |
| France  | e +33                                 |                                               | >        |
| Courri  | el                                    |                                               |          |
|         |                                       |                                               |          |
|         | Obtenir le c                          | ode de vérification                           |          |
|         |                                       |                                               |          |
|         |                                       |                                               |          |
|         |                                       |                                               |          |
|         |                                       |                                               |          |
|         |                                       |                                               |          |
|         | Valider Tinscript<br>Politique de con | ion <u>Contrat de service</u><br>fidentialité | et       |
|         | $\vee$                                |                                               |          |

#### Procédure par e-mail

| 17:32 🖬 | 5 1                                    | 0 X                                       | 🗢 🕫 🖬 🖥 49 % |
|---------|----------------------------------------|-------------------------------------------|--------------|
| <       | E-mail                                 | Téléphone                                 |              |
|         |                                        |                                           |              |
| Ins     | criptio                                | on par (                                  | email        |
| France  | e +33                                  |                                           | >            |
| Courri  | el                                     |                                           |              |
|         |                                        |                                           | tion         |
|         |                                        |                                           | luon         |
|         |                                        |                                           |              |
|         |                                        |                                           |              |
|         |                                        |                                           |              |
|         |                                        |                                           |              |
|         | Valider l'inscript<br>Politique de con | ion <u>Contrat de ser</u><br>fidentialité | vice et      |
|         |                                        |                                           |              |

#### Procédure par télephone

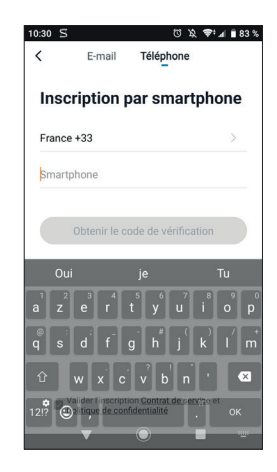

Dans les deux cas, choisissez votre pays puis après avoir saisi votre adresse e-mail ou numéro de téléphone, sélectionnez **Obtenir le code de** vérification.

| 09:36 🖬 ᠫ                 | ೮೩ ಘ⊿∎90%                                      |
|---------------------------|------------------------------------------------|
| <                         |                                                |
| ·                         |                                                |
|                           |                                                |
| Entrez le                 | code de                                        |
| vérificati                | on                                             |
| Vermouth                  | 011                                            |
|                           |                                                |
|                           |                                                |
|                           |                                                |
|                           |                                                |
|                           |                                                |
| Le code de vérification a | i été envoyé à votre e-mail :<br>Renvoyer(53s) |
|                           |                                                |
|                           |                                                |
|                           |                                                |
|                           |                                                |
|                           |                                                |
|                           |                                                |
|                           |                                                |
|                           |                                                |
|                           |                                                |
|                           |                                                |

Dans les secondes suivantes, vous recevrez un code de validation dans votre boite e-mail ou par SMS. Entrez ce code pour finaliser l'inscription. **Attention**, cet e-mail peut se trouver dans vos courriers indésirables.

Dans le cas où vous ne recevez aucun code avant la fin du compte à rebours, nous vous invitons à appuyer sur **renvoyer** et à vérifier la saisie de votre adresse e-mail ou numéro de téléphone.

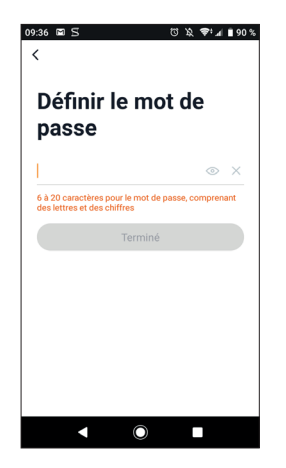

Pour finir l'inscription, définissez un mot de passe compris entre 6 à 20 caractères avec des lettres et de chiffres uniquement puis appuyez sur **terminé**.

#### **5 - CONNEXION DE LA CAMERA**

Si vous avez plusieurs éléments à appairer (prises, caméras, autres ampoules) ne mettez sous tension qu'un seul élément à la fois.

Les informations qui suivent peuvent varier suivant les mises à jour de l'application.

**IMPORTANT :** Cet appareil est compatible réseau WiFi 2.4GHz - WPA/WPA2. Non compatible WiFi 5Ghz, non compatible encryptage WEP. Veuillez vérifier ces paramètres WiFi de votre box ou contacter votre fournisseur d'accès Internet en cas de difficulté lors de la connexion.

Il est possible également qu'un message apparaisse pendant l'installation concernant le mot de passe wifi et SSID trop long. Vérifiez bien que votre mot de passe et SSID de votre box possèdent bien moins de 20 caractères. Dans le cas contraire se référer au chapitre «5.2 Autre méthode».

#### 5.1 Par QRCode.

Pour commencer l'installation, appuyez sur **AJOUTER**. Assurez-vous que votre téléphone soit bien connecté sur le réseau wifi 2.4GHz de votre box internet.

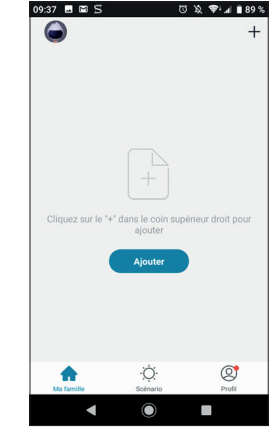

Sélectionnez le produit que vous souhaitez appairer, sélectionnez la caméra **HomeCam**.

| HeneCare HeneCare 300 HeneCare<br>HeneCare 300 HeneCare 300<br>HenePhys R. HenePhys R. | HomeCam<br>HomeCam 300<br>HomePag RR<br>HomePag RD<br>HomePag RD | HomeCam HomeCan 300 HomeCan Special              |
|----------------------------------------------------------------------------------------|------------------------------------------------------------------|--------------------------------------------------|
| HomePlug FR HomePlug EU HomePlug R                                                     | Interchight                                                      | Konefug (R. Honefug (U. Honefug ()<br>Honefug () |
|                                                                                        | U HomeLight                                                      | ₩<br>HomeLight                                   |

Vérifiez que le voyant de la caméra clignote en rouge dans le cas contraire référez-vous au chapitre **réinitialisation de la caméra**. Appuyez ensuite sur **ETAPE SUIVANTE**.

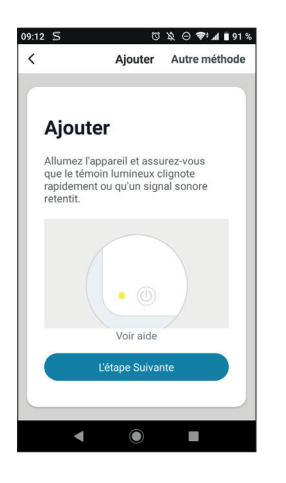

Sélectionnez votre réseau WIFI2.4GHz (attention, votre smartphone doit être connecté au réseau wifi sur lequel la caméra va être connectée), insérez votre mot de passe réseau et appuyez sur CONFIRMER

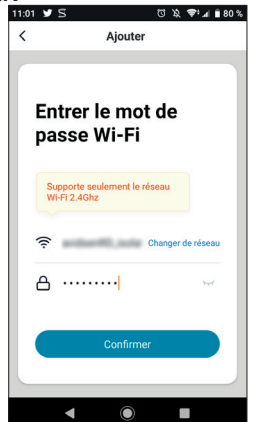

| 09:1 | 65 ೮೩⊝♥₁∡∎90%                                                                                                    |
|------|----------------------------------------------------------------------------------------------------|
| <    | Ajouter                                                                                                    |
|      |                                                                                                    |
|      | Scannez le QR Code                                                                                                    |
|      | En appuyant sur CONTINUER, le téléphone<br>mobile affiche un code QR. Tenir l'appareil<br>photo à une distance d'environ 15 à 20<br>cm devant le téléphone portable pour lui<br>permettre de scanner le code QR. |
|      |                                                                                                    |
|      |                                                                                                    |
|      |                                                                                                    |
|      | Continuer                                                                                                    |
|      |                                                                                                    |
|      |                                                                                                    |
|      | ◀                                                                                                    |

Après avoir appuyé sur **continuer**, un code QR va apparaitre sur votre écran. Placez l'écran de votre smartphone à **10-15** cm en face de l'objectif de la caméra. Celle-ci va alors se mettre à sonner. Appuyez alors sur **j'ai entendu le bip**.

En cas d'échec, vérifiez bien que l'objectif est prope et dégagé (film protecteur retiré) puis recommencer l'opération.

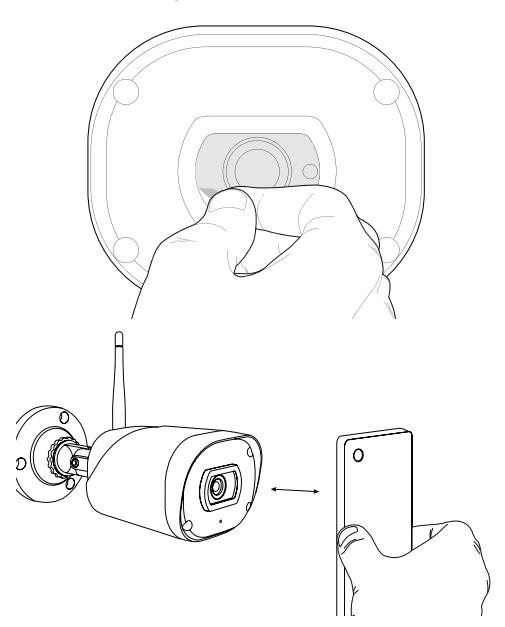

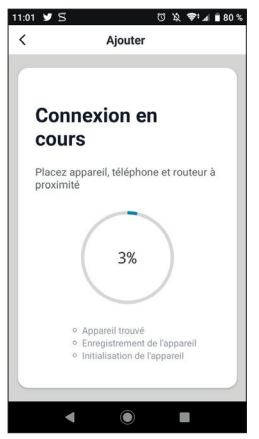

Veuillez patienter pendant la procédure de connexion, cette étape peut prendre plusieurs minutes

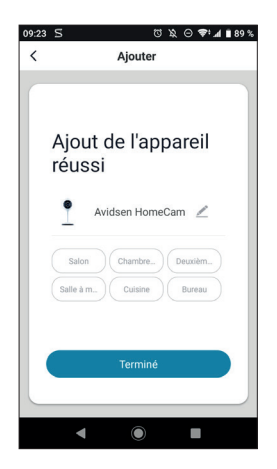

Votre caméra Avidsen HomeCam WR a été appairée avec succès, vous pouvez définir un nom en appuyant sur le crayon et appuyer sur **TERMINE**.

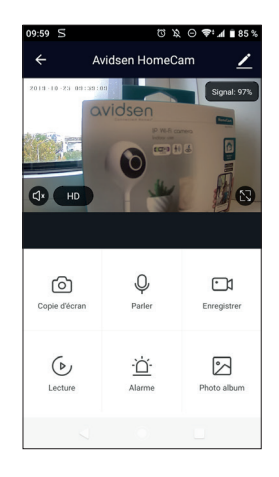

Votre caméra est maintenant fonctionnelle et apparait dans votre application. Le voyant de la caméra sera alors bleu fixe.

#### 5.2 Autre méthode.

Dans le cas où vous n'arrivez pas à installer votre caméra avec le code QR ou que votre mot de passe et SSID de votre box font plus de 20 caractères suivez la procédure suivante :

Après avoir passé l'étape de sélection du produit, appuyez sur **Autre méthode** en haut à droite de l'écran.

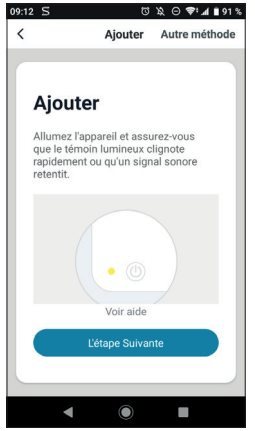

Sélectionnez ensuite Configuration intelligente.

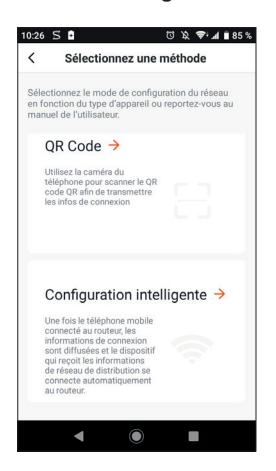

Appuyez maintenant sur étape suivante.

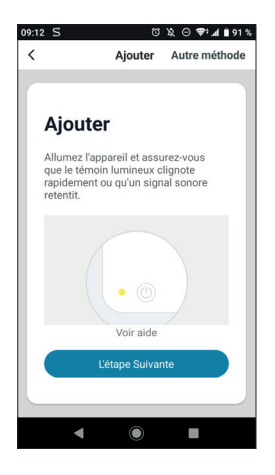

Sélectionnez votre réseau WIFI 2.4GHz (attention, votre smartphone doit être connecté au réseau wifi sur lequel la caméra va être connectée), insérez votre mot de passe réseau et appuyer sur **CONFIRMER**.

| 11:01 У  | S ७३, ♥ ₫ 80%                               |
|----------|---------------------------------------------|
| <        | Ajouter                                     |
| Er<br>pa | ntrer le mot de<br>asse Wi-Fi               |
| S<br>V   | upporte seulement le réseau<br>/I-FI 2.4Ghz |
| Ģ        | Changer de réseau                           |
| ۵        | •••••                                       |
|          | Confirmer                                   |
|          |                                             |
|          | ◀ () ■                                      |

Patientez le temps de la connexion :

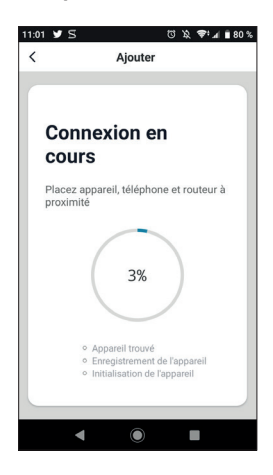

Votre caméra est maintenant fonctionnelle et apparait dans votre application. Le voyant de la caméra sera alors bleu fixe.

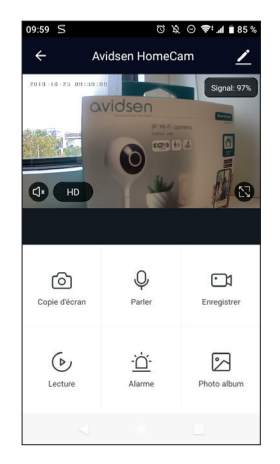

### 6 - RÉINITIALISATION DE LA CAMERA

Les indications suivantes peuvent vous aider en cas de problème pendant la procédure d'appairage :

Pour effectuer une **réinitialisation** de la caméra, il est nécessaire d'appuyer sur le bouton RESET pendant 15 secondes. La caméra va émettre une mélodie pour confirmer que l'opération s'est bien passée.

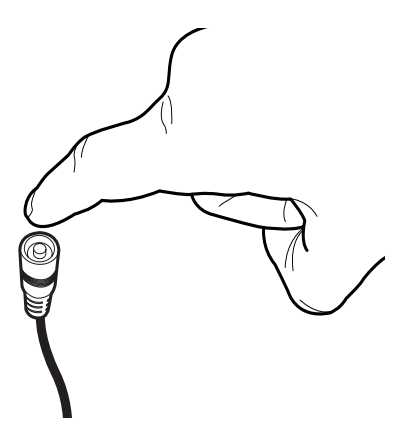

La caméra doit être également supprimée de l'application mobile. Pour cela, appuyez sur le crayon en haut à droite de votre écran.

Une fois dans les détails de l'appareil, descendez

tout en bas de l'interface et sélectionnez **enlevez** l'appareil.

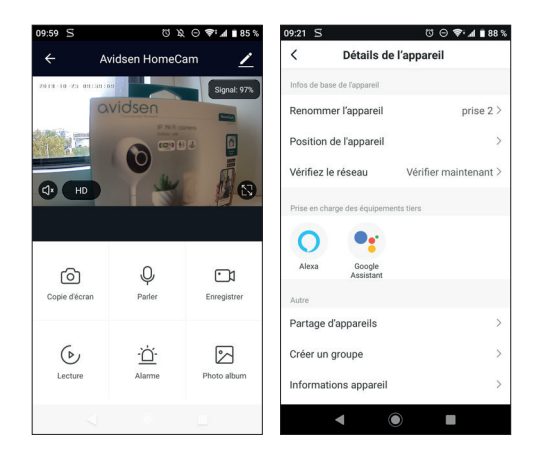

Pour terminer la suppression, appuyez sur confirmer.

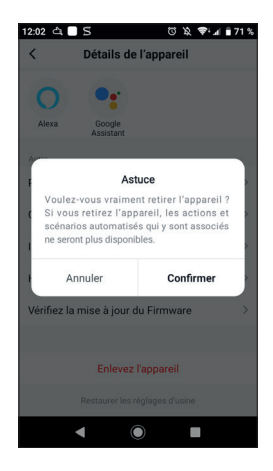

Votre appareil est maintenant supprimé de l'application.

**FR** 12